# MANUAL DE ORIENTAÇÃO DA NOTA FISCAL AVULSA ELETRÔNICA DO MEI NFA-e -MEI

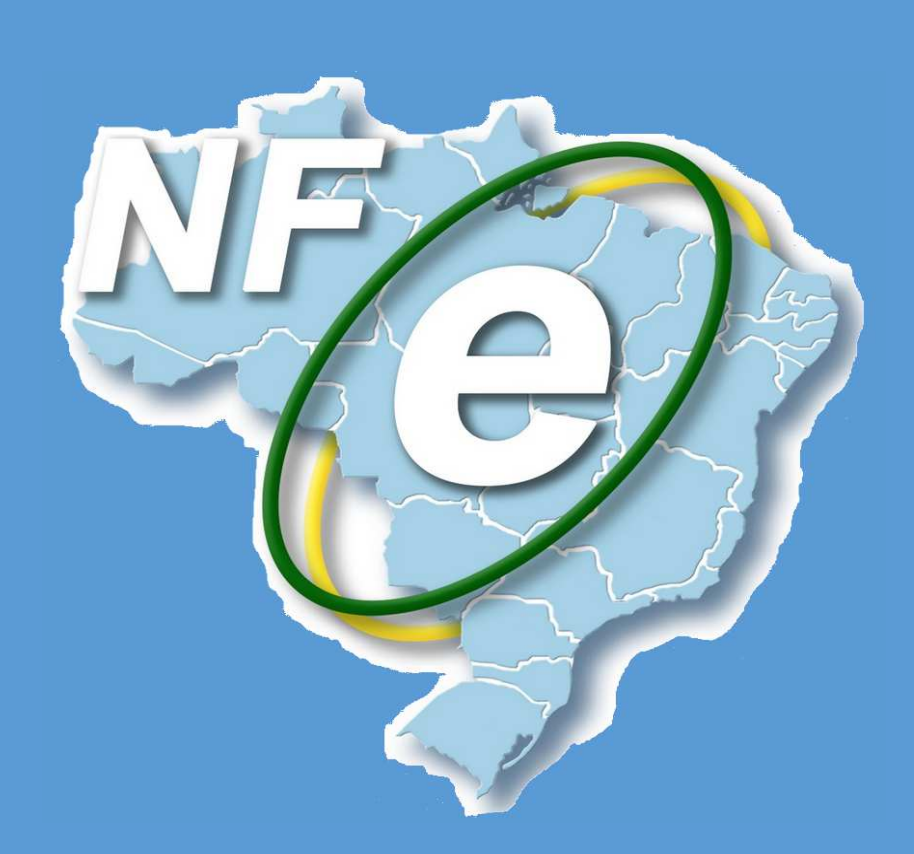

Nota Fiscal Avulsa Eletrônica

## SUMÁRIO

| 1. DEFINIÇÃO3                                    |
|--------------------------------------------------|
| 1.1 DA NOTA FISCAL AVULSA ELETRÔNICA - NFA-e     |
| 2. LEGISLAÇÃO3                                   |
| 3. BENEFÍCIOS                                    |
| 3.1. PARA O EMISSOR                              |
| 3.2. PARA A SOCIEDADE4                           |
| 4. DA EMISSÃO DA NFA-e4                          |
| 5. DO PORTAL RECEITA/PR                          |
| 5.1. DO CADASTRO NO PORTAL RECEITA/PR4           |
| 6. SERVIÇO DE EMISSÃO – MENU NFA-e (Modelo 55)6  |
| 6.1 SUBMENU ORIENTAÇÕES7                         |
| 6.2 SUBMENU "NFA-e"7                             |
| 6.2.1. FUNÇÃO "EMISSÃO"                          |
| 6.2.2. FUNÇÃO "CONSULTA"                         |
| 6.3 SUBMENU "NFA-e – TESTES"8                    |
| 7. DO SISTEMA DE EMISSÃO DA NFA-e8               |
| 7.1 ABA EMITENTE                                 |
| 7.2. ABA DESTINATÁRIO10                          |
| 7.3. ABA IDENTIFICAÇÃO DA NOTA11                 |
| 7.4. ABA LOCAL DE RETIRADA/ENTREGA13             |
| 7.5. ABA PRODUTOS                                |
| 7.5.1. ProdutoErro! Indicador não definido.      |
| 7.5.2. ImpostoErro! Indicador não definido.      |
| 7.6. ABA FORMA DE PAGAMENTO16                    |
| 7.7. ABA TRANSPORTE19                            |
| 7.8. ABA RESUMO                                  |
| 7.9. RESPOSTA                                    |
| DANFE – DA NFA-e23                               |
| GUIA DE RECOLHIMENTO DO ESTADO DO PARANÁ – GR-PR |

## 1. DEFINIÇÃO

É um documento de existência apenas digital, emitido e armazenado eletronicamente, com o intuito de documentar, para fins fiscais uma operação de circulação de mercadorias.

## 1.1 DA NOTA FISCAL AVULSA ELETRÔNICA – NFA-e

- a) É um modelo 55 (Nota Fiscal Eletrônica);
- b) Utiliza a série 895 a 899;
- c) Substitui a Nota Fiscal modelo 1 e 1-A.;
- d) O Sistema Emissor será acessado através do portal do Receita/PR;
- e) O emitente MEI poderá ou não ter inscrição junto à Receita Estadual.
- f) A nota será assinada pelo Certificado Digital da Coordenação da Receita Estadual – CRE, sem custo para o emitente;
- g) O MEI poderá emitir de qualquer lugar que tenha computador, com acesso à internet, e impressora.

## 2. LEGISLAÇÃO

A obrigação para emitir a NFA-e está prevista no Ajuste SINIEF 007/2009. Norma de procedimento definirá os contribuintes que poderão emitir diretamente a NFA-e e aqueles que deverão comparecer a alguma Agência de Rendas do Estado para emissão por um Auditor.

## **3. BENEFÍCIOS**

#### **3.1. PARA O EMISSOR**

- a) Redução de erros de escrituração;
- b) Para o MEI, a emissão poderá ser feita em qualquer lugar que possua computador com acesso à internet e impressora..

#### **3.2. PARA A SOCIEDADE**

a) Redução do consumo de papel, com impacto em termos ecológicos;

- b) Incentivo ao uso de novas tecnologias;
- c) Redução de gastos públicos.

## 4. DA EMISSÃO DA NFA-e

O serviço de emissão da NFA-e será disponibilizado no portal do Receita/PR (https://receita.pr.gov.br/login), ambiente seguro e acessado com chave e senha.

Com isso, emitente precisará obter a sua chave e senha de acesso ao portal Receita/PR para ter acesso ao Sistema de Emissão da NFP-e, assim, emitir a sua nota.

Para obter a sua chave e senha e, com isso, tornar-se usuário do Receita/PR, deverá seguir as orientações disponíveis no portal.

#### 5. DO PORTAL RECEITA/PR

O portal do Receita/PR é um ambiente seguro, acessado com chave e senha, e para tornar-se usuário, o produtor precisa realizar um cadastro, procedendo da seguinte forma:

- a) Ter em mãos o CPF, regularmente cadastrado na Receita Federal do Brasil;
- b) Possuir cadastro ativo de MEI;
- c) Ter um endereço eletrônico (e-mail) ativo;
- d) Efetuar o cadastro no portal do Receita/PR;
- e) Entregar o Termo de Adesão assinado e com firma reconhecida à Receita Estadual.

#### **5.1. DO CADASTRO NO PORTAL RECEITA/PR**

Para se cadastrar no portal do Receita/PR, deve-se acessar o site da Fazenda do Estado do Paraná, pelo seguinte endereço eletrônico:

#### http://www.fazenda.pr.gov.br/

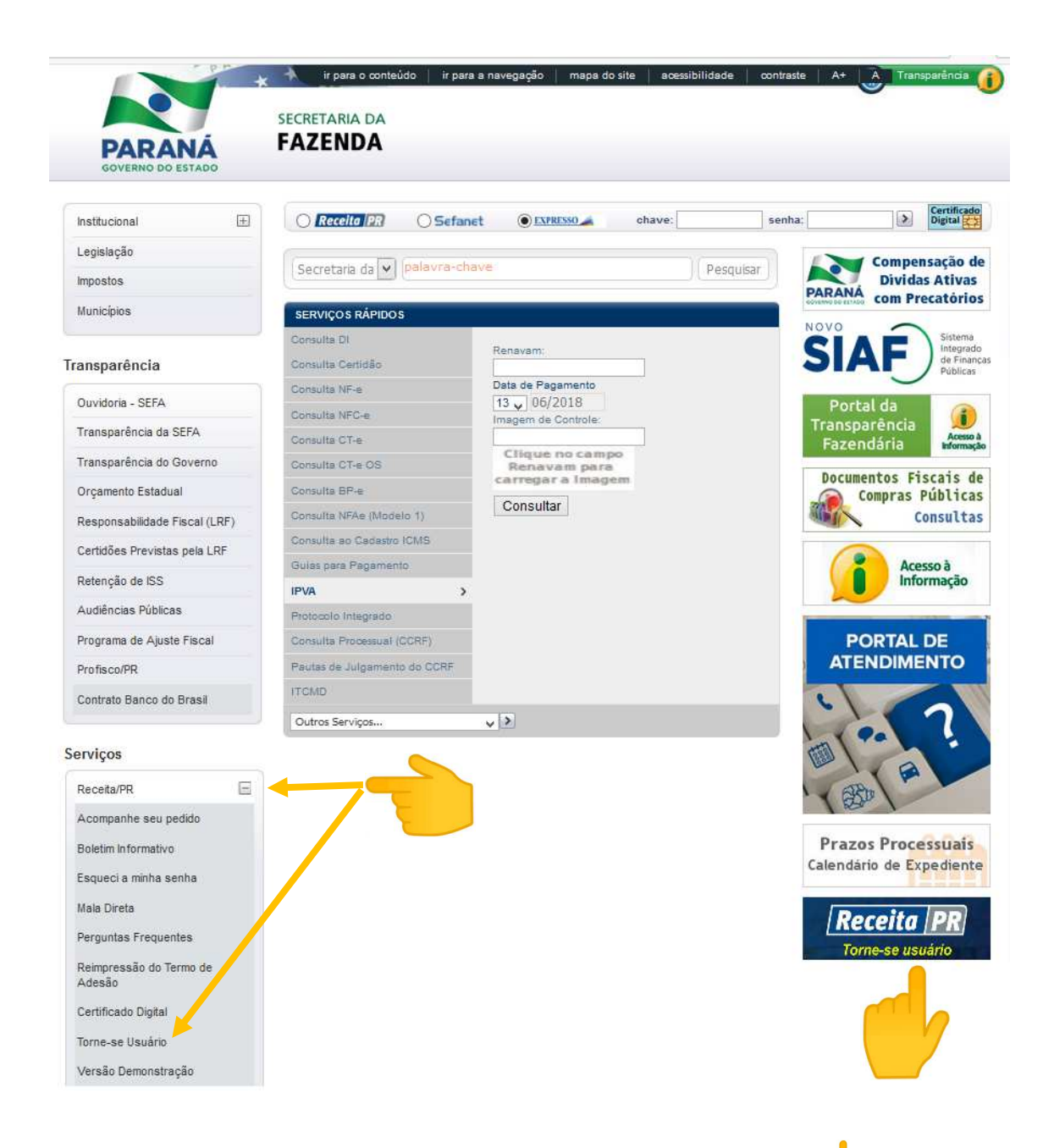

Nesta página, clique nas funcionalidades indicada pela 👉 acima para ter acesso à página com as instruções para tornar-se usuário. Para tanto, devese:

- a) Preencher o formulário para solicitação de uso;
- b) Seguir os passos que o sistema apresentar, fornecendo os dados solicitados;
- c) Aguardar e-mail de retorno Receita/PR e complementar as informações solicitadas;

- d) Ao acessar o e-mail enviado, será automaticamente confirmada a autenticidade do e-mail cadastrado, sendo gerado o Termo de Adesão com os dados informados no formulário eletrônico;
- e) O Termo de Adesão deverá ser assinado, reconhecido firma e encaminhado, no prazo de 30 dias, via correios ou pessoalmente, ao endereço indicado abaixo do Termo (local de envio) para homologação pela Receita Estadual, ou poderá ser entregue na Agência da Receita Estadual mais próxima da propriedade;
- f) Aguardar o e-mail de confirmação da homologação, com a senha inicial de utilização.

A não entrega do Termo de Adesão no prazo de 30 dias, implicará no indeferimento automático do pedido.

Após receber o e-mail de confirmação o emitente estará apto a acessar o portal do Receita/PR e utilizar as funções do sistema de emissão da NFPe

A emissão da NFA-e para fins ilícitos acarretará responsabilidade civil e penal para o emitente do documento fiscal, identificado pelo seu acesso ao portal do Receita/PR.

É de responsabilidade do emitente a manutenção da chave e senha de acesso ao portal do Receita/PR, não devendo repassar a terceiros, sob pena de responsabilidade civil e penal, em razão do uso indevido.

6. SERVIÇO DE EMISSÃO – MENU NFA-e (Modelo 55)

Dentro do portal do Receita/PR, o emitente terá acesso ao Sistema emissor através menu "NFA-e (Modelo 55)" que dará aceso aos seguintes submenus:

| NFAe (Modelo 1-A)     | >  |
|-----------------------|----|
| NFAe MEI (Modelo 1-A) | >  |
| NFA-e (Modelo 55)     | Υ. |
| Orientações           |    |
| NFA-e                 | ×  |
| Emissão               |    |
| Consulta              |    |
| NFA-e - TESTES        | ~  |
| Emissão - TESTE       |    |
| Consulta - TESTE      |    |

Ao selecionar qualquer função acima, o sistema verificará se o usuário tem vínculo com alguma inscrição ativa de MEI, ou caso se trate de um Auditor, se possui o perfil necessário para emissão de NFA-e.

## 6.1 SUBMENU ORIENTAÇÕES

Neste serviço, o emitente acessará a página que contém informações sobre a NFA-e e links para abrir o Manual de Emissão.

#### 6.2 SUBMENU "NFA-e (Modelo 55)"

Este submenu permitirá ao acesso às funções de emissão e consultas, conforme imagem abaixo:

| NFA-e (Modelo 55) | ~ |
|-------------------|---|
| NFA-e             | ~ |
| Emissão           |   |
| Consulta          |   |

6.2.1. FUNÇÃO "EMISSÃO"

Nesta função, o usuário emitirá a NFA-e com validade jurídica.

## 6.2.2. FUNÇÃO "CONSULTA"

Nesta função, o usuário poderá verificar a situação na NFA-e, tais como:

- a) Se a nota foi autorizada, não autorizada, denegada ou rejeitada. As notas não autorizadas e rejeitadas poderão ser corrigidas na função "Alterar";
- b) Data de emissão;
- c) Chave de acesso;
- d) Reimpressão do DANFE Documento Auxiliar da NFA-e;
- e) Baixar o XML da NFA-e;
- f) Cancelar a NFA-e autorizada;
- g) Emitir Carta de Correção;

#### 6.3 SUBMENU "NFA-e – TESTES"

Este submenu foi criado para o usuário utilizar como treinamento, possuindo as mesmas funcionalidades do submenu anterior (NFA-e).

As notas geradas nessa área de treinamento não terão valor fiscal, ou seja, elas não têm validade jurídica.

## 7. DO SISTEMA DE EMISSÃO DA NFA-e

O Sistema de Emissão da NFA-e é composto de abas para facilitar a navegação e a emissão do documento fiscal. Para cada aba serão mostrados os campos para serem preenchidos pelo emitente.

Emitente Destinatário Identificação da Nota Local de Retirada/Entrega Produtos Forma de Pagamento Transporte Resumo

#### 7.1 ABA EMITENTE

A aba EMITENTE contém os campos necessários para a identificação do emitente da NFA-e.

O sistema preenche automaticamente os campos de acordo com o cadastro do MEI junto à Receita Federal. Caso haja alguma inconsistência, é possível que o emitente altere os campos de Endereço. Mas para que a alteração seja permanente, ele precisa atualizar seu Cadastro junto à Receita Federal.

| lentificação       |    |             |                             |          |          |
|--------------------|----|-------------|-----------------------------|----------|----------|
| Inscrição Estadual |    |             | Código de Regime Tributário |          |          |
|                    |    |             | Selecione                   |          | \$       |
| Nome/Razão Social  |    |             |                             |          |          |
|                    |    |             |                             |          |          |
| CPF/CNPJ           |    |             | Telefone                    |          |          |
|                    |    |             |                             |          |          |
|                    |    |             |                             |          |          |
| ndereço            |    |             |                             |          |          |
| País               |    |             |                             |          |          |
| BRASIL             | :  |             |                             |          |          |
| CEP                |    |             |                             |          |          |
|                    |    |             |                             |          |          |
| Logradouro         |    |             |                             |          | * Numero |
| amplamanta         |    |             |                             |          |          |
| unpernente.        |    |             |                             |          |          |
| UF                 |    | * Município |                             | * Bairro |          |
| Selecione          | \$ | Selecione   | \$                          |          |          |
|                    |    |             |                             |          |          |
|                    |    |             |                             |          |          |

Ao clicar em avançar, o sistema emissor passa para a próxima aba, desde que todos os campos obrigatórios sejam preenchidos. Caso haja alguma pendência o campo obrigatório fica em destaque e não é permitido avançar, como no exemplo abaixo:

| aananaayaa                                                                                    |             |                               |          |                 |
|-----------------------------------------------------------------------------------------------|-------------|-------------------------------|----------|-----------------|
| * Inscrição Estadual                                                                          |             | * Código de Regime Tributário |          |                 |
| 9999998-05                                                                                    |             | 3 - Regime Normal             |          |                 |
| " Nome/Razão Social                                                                           |             |                               |          |                 |
| ⊃ campo Nome/Razão Social é obrigatório                                                       | <br>        |                               |          |                 |
| CPF/CNPJ                                                                                      |             | Telefone                      |          |                 |
| 78.393.592/0001-46                                                                            |             |                               |          |                 |
| Pala<br>BRASIL \$                                                                             |             |                               |          |                 |
| nbereço<br>* Pais<br>BRASIL ¢<br>* CEP<br>88/20.902<br>* Logradouro<br>Avenda Vicente Machado |             |                               |          | * Número<br>445 |
| nbereço<br>País<br>BRASIL :<br>CEP<br>80420-902<br>Lograduro<br>Avenda Vicente Machado        |             |                               |          | * Número<br>445 |
| nbereço País BeAsil.  BeAsil  BeAsil  Cep  Capadora  Averida Vicente Machado  Complemento  UF | * Município |                               | * Bairro | * Número<br>445 |

Todos os campos com asterisco (\*) são obrigatórios. Caso algum deles não seja preenchido, o sistema emissor não permite que se avance para a aba seguinte.

Caso o emitente do documento não possua Inscrição Estadual e esse dado não seja preenchido automaticamente, deve ser colocado nesse campo o literal: ISENTO.

#### 7.2. ABA DESTINATÁRIO

Nesta aba, deverão ser informados os dados do destinatário da mercadoria.

Todos os campos com asteriscos (\*) são de preenchimento obrigatórios.

| Jo de Docamento                                                         |                                                                                                    |             |                                   |           |                      |          |
|-------------------------------------------------------------------------|----------------------------------------------------------------------------------------------------|-------------|-----------------------------------|-----------|----------------------|----------|
| CPF O CNPJ O Identificação Est                                          | strangeira                                                                                                    |             |                                   |           |                      |          |
| OPF                                                                     | , in the second second |             |                                   |           |                      |          |
|                                                                         |                                                                                                    |             |                                   |           |                      |          |
| ndicador da IE do Destinatário                                          |                                                                                                    |             |                                   |           | * Inscrição Estadual |          |
| - Contribuinte ICMS (informar a IE do destinatário)                     |                                                                                                    |             |                                   |           | ÷                    |          |
| vome/Razão Social                                                       |                                                                                                    |             |                                   |           |                      |          |
|                                                                         |                                                                                                    |             |                                   |           |                      |          |
| crição na SUFRAMA                                                       |                                                                                                    |             | Inscrição Municipal do Tornador d | o Serviço |                      |          |
|                                                                         |                                                                                                    |             |                                   |           |                      |          |
| efone                                                                   | Email                                                                                                    |             |                                   |           |                      |          |
|                                                                         |                                                                                                    |             |                                   |           |                      |          |
|                                                                         |                                                                                                    |             |                                   |           |                      |          |
|                                                                         |                                                                                                    |             |                                   |           |                      |          |
| Idereço                                                                 |                                                                                                    |             |                                   |           |                      |          |
| ideraço<br>País                                                         |                                                                                                    |             |                                   |           |                      |          |
| dereço<br>als<br>RASIL                                                  | ÷                                                                                                    |             |                                   |           |                      |          |
| idereço<br>aís<br>RASIL<br>EP                                           | ÷                                                                                                    |             |                                   |           |                      |          |
| idereço<br>Pals<br>RASIL<br>CEP                                         |                                                                                                    |             |                                   |           |                      |          |
| ndereço<br>País<br>RASIL<br>JEP<br>egradouro                            | ;                                                                                                    |             |                                   |           |                      | * Nümero |
| ndereço<br>País<br>RASIL<br>EP<br>Logradouro                            | :                                                                                                    |             |                                   |           |                      | * Número |
| ndereço<br>*als<br>IRASIL<br>.gradouro<br>.ogradouro<br>.mptemento      | ;                                                                                                    |             |                                   |           |                      | * Número |
| ndereço<br>País<br>BRASIL<br>CEP<br>Logradouro                          | :                                                                                                    |             |                                   |           |                      | • Número |
| ndereço<br>País<br>IRASIL<br>EEP<br>ogradouro<br>ogradouro<br>ogradouro | •                                                                                                    | * Municipio |                                   | * Bairro  |                      | • Número |

O destinatário pelas suas características poderá ser isento de inscrição, inscrito ou não no Cadastro de contribuintes do ICMS.

Assim, o campo "Indicador de Inscrição Estadual" deve ser informado, escolhendo as seguintes opções:

- a) "1 Contribuinte ICMS (informar a inscrição do destinatário)", ou seja, se é inscrito no cadastro do ICMS – CAD/ICMS;
- b) "2 Contribuinte isento de Inscrição no cadastro de Contribuintes do ICMS";
- c) "9 Não Contribuinte, que pode ou não possuir Inscrição Estadual no Cadastro de Contribuinte do ICMS".

Quando a operação se refere a uma saída para o EXTERIOR, os campos "Município" e "UF" devem ser preenchidos com a sigla "EX". O sistema faz isso automaticamente

## 7.3. ABA IDENTIFICAÇÃO DA NOTA

Esta aba tem como objetivo realizar a identificação fiscal da nota, onde deverá ser informado: natureza da operação, tipo da Nota Fiscal, data e hora de saída/entrada, etc.

| •                                                                 |               |                          |  |
|-------------------------------------------------------------------|---------------|--------------------------|--|
| tureza da Operação                                                |               |                          |  |
|                                                                   |               |                          |  |
| o de Operação                                                     | * Destino da  | Operação                 |  |
| lecione                                                           | 1 - Operaj    | ção Interna              |  |
| aldade da Emissão                                                 | * Indicador d | le Presença do Comprador |  |
| recione                                                           | \$ Selecione  | 1                        |  |
| ta de Entrada/Sáida diferente da data de emissão?                 |               |                          |  |
| Sim<br>Nën                                                        |               |                          |  |
| nsumidor final?                                                   |               |                          |  |
| Sim                                                               |               |                          |  |
| Não                                                               |               |                          |  |
| rmações Adicionais<br>nações Adicionais do interesse do Combounte |               |                          |  |
|                                                                   |               |                          |  |
| nações Adeixinais do Interesse do Fisco                           |               |                          |  |
| nações Adolonais do Interesse do Fisco                            |               |                          |  |
| nações Adicionais do Interesse do Fisco                           |               |                          |  |
| nações Adicionais do Interesse do Fisco                           |               |                          |  |

Clicando no campo Natureza da Operação aparecem algumas opções de preenchimento. Caso a Natureza da Operação seja diferente das sugestões apresentadas, é possível também preencher o campo com o texto desejado.

O Tipo de Operação (Entrada ou Saída), pode ser selecionado clicandose no campo.

O campo "Destino da Operação" (interna, interestadual ou exterior), será preenchido automaticamente com base no campo CEP informado na aba de identificação do Destinatário.

Com relação à Finalidade da Emissão, nós temos 04 tipos, conforme a lista abaixo:

- a) "NF-e normal" é o tipo mais comum, emitida tanto para entrada, como para saída podendo ser: compra, venda, transferência, remessa, etc.;
- b) "NF-e complementar" é uma nota emitida para complementação de valor de uma operação anterior, quando foi emitida uma NF-e normal;
- c) "NF-e de ajuste" serve para fins escriturais com o objetivo de ajustes na escrituração contábil. Não está relacionada a uma operação de mercadoria ou produto.
- d) "Devolução de mercadoria" serve para devolver a mercadoria, ou parte dela, para o remetente.

Clicando no campo Indicador de Presença do Comprador, aparecem as opções permitidas.

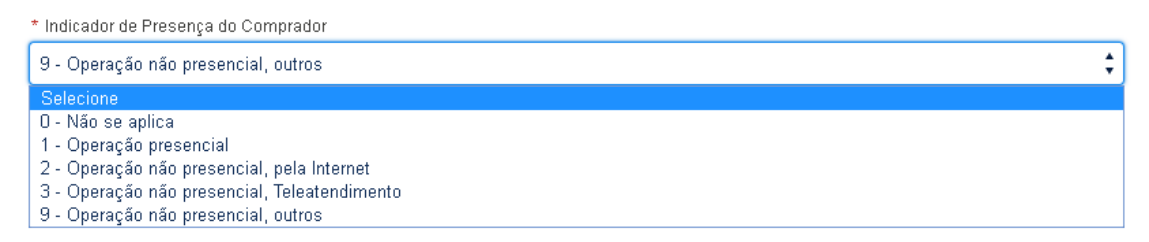

No campo "Data de Entrada/Saída diferente da data de emissão?", a opção marcada como padrão é "Não". Caso essa data seja diferente, ao se marcar "Sim" abre automaticamente um outro campo para que seja preenchida qual é a data de entrada/saída da mercadoria. Essa data só pode ser posterior à emissão do documento.

O campo "Consumidor Final?" indica qual é o papel do destinatário na relação comercial.

A opção Documentos Fiscais Referenciados deverá ser selecionada se houver a necessidade de informar alguma nota pré-existente. Exemplo: emissão de uma Nota Fiscal Complementar, com a finalidade de completar a quantidade de uma NF-e de venda. Essa Nota Complementar será emitida com a informação da chave eletrônica da Nota de Venda, emitida anteriormente.

A opção "Possui autorização para download de XML?" serve para que o emitente indique uma pessoa física ou jurídica (além das envolvidas no documento fiscal) que poderá efetuar o download do XML da nota.

Os campos de Informações Adicionais (de interesse do contribuinte e do fisco) são de livre preenchimento e não- obrigatórios.

#### 7.4. ABA LOCAL DE RETIRADA/ENTREGA

Essa aba tem o objetivo de indicar o Local de Entrada ou de Retirada da mercadoria, quando esses locais são diferentes dos locais do endereço do emitente ou do destinatário. É possível preencher somente o local de Retirada, somente ou de Entrega, ou os dois.

| Emitente Destinatário Identificação da Nota | Local de Retirada.Entrega | Produtos                | Forma de Pagamento | Transporte | Resumo |
|---------------------------------------------|---------------------------|-------------------------|--------------------|------------|--------|
| Local de Retirada diferente do Emitente?    | 🔿 Sim                     | <ul> <li>Não</li> </ul> |                    |            |        |
| Local de Entrega diferente do Destinatário? | ? Sim                     | <ul> <li>Não</li> </ul> |                    |            |        |
| Vottar Avançar                              |                           |                         |                    |            |        |
| (*) Campos de preenchimento obrigatório.    |                           |                         |                    |            |        |

Caso haja necessidade de preenchimento de algum dos locais, basta clicar na opção SIM e os campos para preenchimento serão abertos.

| Emitente    | Destinatário  | Identificação da Nota | Local de Retirada/En | trega | Produtos | Forma de Pagamento | Transporte | Res | sumo     |          |          |
|-------------|---------------|-----------------------|----------------------|-------|----------|--------------------|------------|-----|----------|----------|----------|
| Local de    | Retirada dife | rente do Emitente?    | ۲                    | Sim   | Não      |                    |            |     |          |          |          |
| Inscrição E | istadual      |                       |                      |       |          |                    |            |     |          |          |          |
| Razão Soc   | ial           |                       |                      |       |          |                    |            |     |          |          |          |
| * CPF/CN    | PJ            |                       |                      |       |          |                    |            |     | Telefone |          |          |
| E-mail      |               |                       |                      |       |          |                    |            |     |          |          |          |
|             |               |                       |                      |       |          |                    |            |     |          |          |          |
| Endereç     | 0             |                       |                      |       |          |                    |            |     |          |          |          |
| * País      |               |                       |                      |       |          |                    |            |     |          |          |          |
| BRASIL      |               |                       | •                    |       |          |                    |            |     |          |          |          |
|             |               |                       |                      |       |          |                    |            |     |          |          |          |
| * Logrado   | uro           |                       |                      |       |          |                    |            |     |          |          | * Número |
|             |               |                       |                      |       |          |                    |            |     |          |          |          |
| Complem     | ento          |                       |                      |       |          |                    |            |     |          |          |          |
|             |               |                       |                      |       |          |                    |            |     |          |          |          |
| * UF        |               |                       |                      |       |          | * Município        |            |     |          | * Bairro |          |
| Geleciol    | •             |                       |                      |       | •        | Gelecione          |            |     | •        |          |          |
| Local de    | Entrega difer | ente do Destinatário  | ° C                  | Sim   | Não      |                    |            |     |          |          |          |
| Vol         | tar           | Avançar               |                      |       |          |                    |            |     |          |          |          |

## 7.5. ABA PRODUTOS

Esta aba possibilita fazer a identificação dos produtos.

| Emitente Destinatario Identificação da Nota Local de Rebrada/Entrega Produtos | Forma de Pagamento - Transporte - Resumo |                            |
|-------------------------------------------------------------------------------|------------------------------------------|----------------------------|
| Produto                                                                       |                                          |                            |
|                                                                               |                                          |                            |
| Dados do Produto                                                              |                                          |                            |
| * Descrição do Produto                                                        |                                          |                            |
|                                                                               |                                          |                            |
| * Código do Produto                                                           | • NCM 0                                  | EAN/GTIN                   |
|                                                                               |                                          |                            |
| * CFOP                                                                        |                                          |                            |
| Selecione                                                                     |                                          | ŧ                          |
| * Unidade Comercial                                                           | * Quantidade Comercial                   | * Valor Unitário Comercial |
|                                                                               |                                          |                            |
| Unidade Tributária diferente da Unidade Comercial?                            |                                          |                            |
| Sim                                                                           |                                          |                            |
| Não                                                                           |                                          |                            |
| CEST?                                                                         |                                          |                            |
| Não                                                                           |                                          |                            |
| Total Seguro                                                                  | Desconto                                 | Frete                      |
|                                                                               |                                          |                            |
| Outras despesas acessórias                                                    | Valor Total Bruto                        |                            |
|                                                                               | 0,00                                     |                            |
| Informações Adicionais do Produto                                             |                                          |                            |
|                                                                               |                                          |                            |
|                                                                               |                                          |                            |
| Valor do Item integra o valor da Nota?                                        |                                          | 10                         |
| Sim                                                                           |                                          |                            |
| 🔘 Não                                                                         |                                          |                            |
|                                                                               |                                          |                            |

No campo "Código do Produto" deve ser colocado o código interno do produto, usado pelo próprio emitente. Na "Descrição do Produto" deverá ser colocada a descrição literal da mercadoria.

O campo "NCM" serve para se colocar o NCM (Nomenclatura do Mercosul) do produto. É um código numérico, que deve possuir 2 ou 8 algarismos, de preenchimento obrigatório.

O campo EAN/GTIN indica o código de barras no padrão GTIN do produto. Não precisa ser preenchido.

O campo "CFOP" é "auto complete" (basta clicar no campo que as opções aparecem), e serão mostrados os códigos de acordo com o destino da operação, interna ou interestadual.

O Código Especificador da Substituição Tributária – CEST, vem automaticamente preenchido como Não.

O campo "Unidade Tributária diferente da unidade comercial?" também vem automaticamente marcado como Não.

O campo "Valor total Bruto" é calculado automaticamente pelo sistema, através da multiplicação dos valores preenchidos nos campos "Quantidade Comercial" X "Valor Unitário Comercial". Os outros campos relacionados ao valor da operação ("Total Seguro", "Frete", "Desconto", e "Outras Despesas Acessórias").

O campo "Valor do item integra o valor da Nota?" indica se o presente item entra no valor total da nota. Por padrão esse campo vem marcado com "Sim".

#### Emitente do Regime Normal:

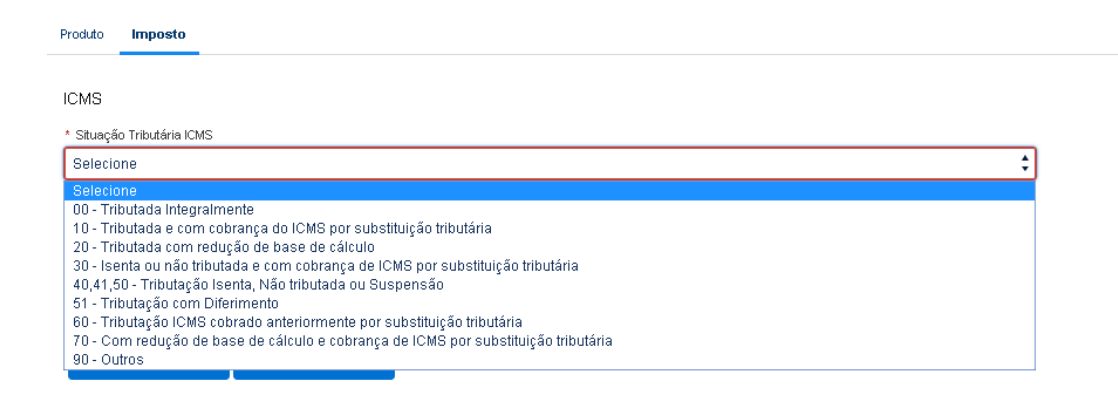

(\*) Campos de preenchimento obrigatório.

Após a inclusão do produto, o sistema mostrará a seguinte tela:

| Emitente  | Destinatário   | Identificação da Nota | Local de Retirada/Entrega | Produtos Forma de Pagan | ento Transporte | Resumo    |                   |            |                |                  |         |         |
|-----------|----------------|-----------------------|---------------------------|-------------------------|-----------------|-----------|-------------------|------------|----------------|------------------|---------|---------|
|           |                |                       |                           |                         |                 | Adicio    | now Produto       |            |                |                  |         |         |
|           |                |                       |                           |                         |                 |           |                   |            |                |                  |         |         |
| Item      | CFOP           | Descrição             | Valor ICMS                | Valor ICMS ST           | Valor COFINS    | Valor PIS | Unidade Comercial | Quantidade | Valor unitário | Valor Total Item | Alterar | Excluir |
| 1         | 5101           | teste                 | 10,00                     | 15,00                   | 0,00            | 0,00      | un                | 10,00      | 10,00          | 100,00           | Editor  | Excluir |
|           |                |                       |                           |                         |                 |           | 1 > >>            |            |                | Row per page     | 5 *     |         |
| Ň         | Voltar         | Avançar               |                           |                         |                 |           |                   |            |                |                  |         |         |
| Campos de | e preenchiment | lo obrigatório.       |                           |                         |                 |           |                   |            |                |                  |         |         |

Se o usuário desejar incluir um novo produto, basta clicar em Adicionar Produto. Esse procedimento deverá ser tomado sempre que houver necessidade de incluir um novo produto.

Da mesma forma, se houver a necessidade de alterar o produto cadastrado basta clicar em Editar. Ou, se desejar excluir o produto cadastrado, basta clicar no Excluir.

## 7.6. ABA FORMA DE PAGAMENTO

Essa aba tem o objetivo de identificar a(s) forma(s) de pagamento da operação. O campo "Valor Total da Nota Fiscal" é automaticamente calculado baseando- se em todos os itens inseridos na aba anterior que compõem o valor total da NF-e.

| Eniterite    | Destinatário           | Identificação da Nota     | Local de Retirada/Entrega | Produtos   | Forma de Pagamento | Transporte | Resumo                       |       |                    |                  |
|--------------|------------------------|---------------------------|---------------------------|------------|--------------------|------------|------------------------------|-------|--------------------|------------------|
| Forma        | de Pagamenti           | D                         |                           |            |                    |            |                              |       |                    |                  |
|              |                        |                           |                           |            |                    |            | Adicionar Forma de Pagamento |       |                    |                  |
|              | Item                   |                           | Forma de Pagamen          | ito        |                    |            | Meio de Pagamento            | Valor | Bandeira do Cartão | Excluir          |
| 0 rows.      |                        |                           |                           |            |                    |            |                              |       |                    |                  |
|              |                        |                           |                           |            |                    |            |                              |       |                    | Row per page 5 * |
| Valor Tota   | i da Nota Fiscal       |                           |                           | Valor Tota | il Pago            |            | Troco                        |       |                    |                  |
|              |                        |                           | 135,00                    |            |                    |            | 0,00                         |       | 0,00               |                  |
| Informar     | dados de Cobr<br>Votar | ança? O Sim ()<br>Avançar | Năo                       |            |                    |            |                              |       |                    |                  |
| (*) Campos d | e preenchiment         | lo obrigatório.           |                           |            |                    |            |                              |       |                    |                  |

Para adicionar uma forma de pagamento basta clicar no botão Adicionar Forma de Pagamento Isso vai abrir uma janela para que seja adicionada uma forma de pagamento.

|                                 | ×                   |
|---------------------------------|---------------------|
| No∨a Forma de Pagamento         |                     |
| Indicador da Forma de Pagamento | * Meio de Pagamento |
| Selecione                       | \$ Selecione \$     |
| * Valor do Pagamento            |                     |
|                                 |                     |
|                                 |                     |
| Salvar                          | Cancelar            |
|                                 |                     |

A opção "Indicador de Forma de Pagamento" apresentará as opções "Pagamento à Vista" e "Pagamento à prazo".

|                                                             |        |                     | ^ |
|-------------------------------------------------------------|--------|---------------------|---|
| Nova Forma de Pagament                                      | 0      |                     |   |
| Indicador da Forma de Pagamento                             |        | * Meio de Pagamento |   |
| Selecione                                                   | \$     | Selecione           | ÷ |
| Selecione<br>0 - Pagamento à Vista<br>1 - Pagamento à Prazo |        |                     |   |
|                                                             | Salvar | Cancelar            |   |

Na opção "Meio de Pagamento" deve- se selecionar a opção correspondente ao mecanismo de pagamento utilizado na operação, dentre as seguintes opções:

| Nova Forma de Pagamento         |                                                                                                    |   |
|---------------------------------|----------------------------------------------------------------------------------------------------|---|
| Indicador da Forma de Pagamento | * Meio de Pagamento                                                                                                    |   |
| Selecione                       | Selecione                                                                                                    | ÷ |
| * Valor do Pagamento            | Selecione<br>01 - Dinheiro<br>02 - Cheque<br>03 - Cartão de Crédito<br>04 - Cartão de Débito<br>05 - Crédito Loja<br>10 - Vale Alimentação<br>11 - Vale Refeição<br>12 - Vale Presente<br>13 - Vale Combustível<br>15 - Boleto Bancário<br>90 - Sem pagamento<br>99 - Outros |   |

Caso o emitente selecione as opções "03- Cartão de Crédito" ou "04-Cartão de Débito" aparecerá ainda um campo adicional para que ele escolha a Bandeira do cartão utilizada no pagamento:

| iuicador da Porma de Pagamento                                                                                                    |               | * Meio de Pagamento    |   |
|----------------------------------------------------------------------------------------------------|---------------|------------------------|---|
| Selecione                                                                                                    | \$            | 03 - Cartão de Crédito | ÷ |
| <sup>•</sup> Valor do Pagamento                                                                                                    |               |                        |   |
|                                                                                                    |               |                        |   |
|                                                                                                    |               |                        |   |
| ofermesão cobre o Degemento ser                                                                                                    | - Oortőo      |                        |   |
| nformação sobre o Pagamento cor                                                                                                    | n Cartão      | I                      |   |
| nformação sobre o Pagamento cor<br><sup>•</sup> Tipo de Integração de Pagamento                                                                            | n Cartão      |                        |   |
| nformação sobre o Pagamento cor<br><sup>•</sup> Tipo de Integração de Pagamento<br>2 - Pagamento não Integrado (POS)                                       | n Cartão<br>‡ |                        |   |
| nformação sobre o Pagamento cor<br><sup>•</sup> Tipo de Integração de Pagamento<br>2 - Pagamento não Integrado (POS)<br>• Bandeira                         | n Cartão<br>‡ |                        |   |
| nformação sobre o Pagamento con<br><sup>•</sup> Tipo de Integração de Pagamento<br>2 - Pagamento não Integrado (POS)<br><sup>•</sup> Bandeira<br>Selecione | n Cartão<br>‡ |                        |   |

O campo "Tipo de Integração de Pagamento" é sempre marcado como "2- Pagamento não integrado (POS)". É possível adicionar mais de uma forma de pagamento, clicando na

opção Adicionar Forma de Pagamento novamente. É possível ainda excluir alguma opção de pagamento informada anteriormente.

O campo "Informar dados da Cobrança?" vem por padrão marcado como "Não". Ele deve ser marcado quando a cobrança será feita posteriormente, por meio de duplicatas. Ao se clicar em sim, abrem- se os campos a serem preenchidos nesse caso.

| Informar dados de Cobr     | ança? 🧿 Sim 🗌 I | Não                  |                  |         |
|----------------------------|-----------------|----------------------|------------------|---------|
| Informações da Fatu        | ra              |                      |                  |         |
| Número da Fatura           |                 |                      |                  |         |
| Valan Ovinin al da Estrura |                 | Valau da Danasada    |                  |         |
| valor Onginal da Fatura    |                 | Valor do Desconto    |                  |         |
| Valor Líquido da Fatura    |                 |                      |                  |         |
|                            |                 |                      |                  |         |
| Parcelas                   |                 |                      |                  |         |
| * Valor da Parcela         |                 | * Data de Vencimento |                  |         |
|                            |                 | Selecione uma data 🔁 | Adicionar Pa     | ircela  |
| Número da F                | Parcela         | Data de Vencimento   | Valor da Parcela | Excluir |
| 0 rows.                    |                 |                      |                  |         |
|                            |                 |                      | Row per page     | 5 🔻     |
|                            |                 |                      |                  |         |
| Voltar                     | Avançar         |                      |                  |         |

(\*) Campos de preenchimento obrigatório.

O "Valor Total Pago" deve ser sempre superior ou igual ao "Valor Total da Nota Fiscal". Caso ele seja superior, o campo "Troco" é automaticamente calculado com a diferença.

## 7.7. ABA TRANSPORTE

Esta aba tem como objetivo realizar a identificação do transporte, onde deverá ser informado: a Modalidade do Frete, Identificação do Transportador, etc.

| Emitente Destinatário | Identificação da Nota 🛛 L | ocal de Retirada/Entrega | Produtos Forma de Pagamento | Transporte | Resumo                |              |            |                  |         |
|-----------------------|---------------------------|--------------------------|-----------------------------|------------|-----------------------|--------------|------------|------------------|---------|
| Transporte            |                           |                          |                             |            |                       |              |            |                  |         |
| * Modalidade do Frete |                           |                          |                             |            |                       |              |            |                  |         |
| Selecione             |                           |                          |                             |            | <b></b>               |              |            |                  |         |
| Retenção do ICMS      | 0                         |                          |                             |            |                       |              |            |                  |         |
|                       | Sim Não                   |                          |                             |            |                       |              |            |                  |         |
| Informações do Veici  | ulo de Transporte 🕓       | Sim 💿 Nao                |                             |            |                       |              |            |                  |         |
| Repoque               |                           |                          |                             |            |                       |              |            |                  |         |
|                       |                           |                          |                             |            | Adicionar Reboque     |              |            |                  |         |
|                       |                           |                          |                             |            | House is the opposite |              |            |                  |         |
| Placa                 | 1                         | UF                       | RNTC                        |            | Vagão                 | Balsa        | Editar     | 69               | cluir   |
| 0 rows.               |                           |                          |                             |            |                       |              |            |                  |         |
|                       |                           |                          |                             |            |                       |              |            | Row per page 5 🔻 |         |
| Volumes               |                           |                          |                             |            |                       |              |            |                  |         |
|                       |                           |                          |                             |            |                       |              |            |                  |         |
|                       |                           |                          |                             |            | Adicionar Volume      |              |            |                  |         |
| Rem                   | Quantidade                |                          | Espécie M                   | arca       | Numeração             | Peso Líquido | Peso Bruto | Editar           | excluir |
| 0 rows.               |                           |                          |                             |            |                       |              |            |                  |         |
|                       |                           |                          |                             |            |                       |              |            | Row per page 5 🔻 |         |
|                       |                           |                          |                             |            |                       |              |            |                  |         |
| Voltar                |                           |                          |                             |            |                       |              |            |                  |         |
|                       |                           |                          |                             |            |                       |              |            |                  |         |
|                       |                           |                          |                             |            |                       |              |            |                  |         |

Conforme imagem abaixo existe vários tipos de fretes. O usuário deverá escolher a modalidade que representa o frete da operação.

Transporte

| * Modalidade do Frete                                    |    |
|----------------------------------------------------------|----|
| Selecione                                                | \$ |
| Selecione                                                |    |
| 0 - Contratação do Frete por conta do Remetente (CIF)    |    |
| 1 - Contratação do Frete por conta do Destinatário (FOB) |    |
| 2 - Contratação do Frete por conta de Terceiros          |    |
| 3 - Transporte Próprio por conta do Remetente            |    |
| 4 - Transporte Próprio por conta do Destinatário         |    |
| 9 - Sem Ocorrência de Transporte                         |    |

Ao selecionar as opções "3 ou 4" o sistema automaticamente preencherá os campos com os dados do "Remetente ou Destinatário" respectivamente.

Ao selecionar as opções "0", "1" ou "2", serão abertos campos para o preenchimento das informações do transportador.

Em relação ao campo "Retenção do ICMS", por padrão, virá selecionado como "Não". Entretanto, se houver necessidade, basta clicar na opção "Sim" que o sistema disponibilizará os campos a serem informados.

| Retenção do ICMS              |                         |
|-------------------------------|-------------------------|
| * Base de Célculo da Retempão | * Alíquota da Retenção  |
|                               |                         |
| * Valor do Serviço            | * Município (Cód. IBOE) |
|                               |                         |
| * CFOP                        | * Valor do ICMS Retido  |
|                               | 0,00                    |

É possível ainda adicionar Reboque, Volumes e Informações do Veículo de Transporte.

## 7.8. ABA RESUMO

Essa aba permite ao usuário, antes de emitir a NFA-e, verificar se todos os dados informados estão corretos. Se algum dado estiver errado, basta clicar no botão "Voltar" para voltar à aba correspondente e efetuar a correção.

| mitanta                         |           |               |               |              |                       |                   |            |                |                 |
|---------------------------------|-----------|---------------|---------------|--------------|-----------------------|-------------------|------------|----------------|-----------------|
| mitente                         |           |               |               |              |                       |                   |            |                |                 |
| ionçao Estadual                 |           | Nomericazao   | Social        |              |                       |                   |            |                |                 |
| NIO                             |           | TESTEEMS      | SSAO NEA-E    |              |                       |                   |            |                |                 |
| F/CNPJ                          |           | Telefone      |               |              |                       |                   |            |                |                 |
| 999.999/0001-91                 |           |               |               |              |                       |                   |            |                |                 |
| P                               |           |               |               |              |                       |                   |            |                |                 |
| 420902                          |           |               |               |              |                       |                   |            |                |                 |
| gradouro                        |           | Número        |               |              |                       |                   |            |                |                 |
| venida Vicente Machado          |           | 445           |               |              |                       |                   |            |                |                 |
| mplemento                       |           |               |               |              |                       |                   |            |                |                 |
|                                 |           |               |               |              |                       |                   |            |                |                 |
| nicípio                         |           | Bairro        |               |              | UF                    |                   |            |                |                 |
| rtbo                            |           | Centro        |               |              | PR                    |                   |            |                |                 |
| entificação da Nota             |           |               |               |              |                       |                   |            |                |                 |
| o de Nota Fiscal                |           | Natureza da 0 | Iperação      |              |                       |                   |            |                |                 |
| Seide                           |           | venda         |               |              |                       |                   |            |                |                 |
| ta da Emissão                   |           | Destino da Op | seração       |              |                       |                   |            |                |                 |
| 05/2019                         |           | 1 - Operaçã   | o Interna     |              |                       |                   |            |                |                 |
| alidade da Emissão              |           | Congumidor F  | inal          |              |                       |                   |            |                |                 |
| - NF-e normal                   |           | Vão           |               |              |                       |                   |            |                |                 |
| loador de Presenca do Comprador |           | Poppul Realm  | e Especial    |              |                       |                   |            |                |                 |
| Operação não presencial, outros |           | viio          | ,             |              |                       |                   |            |                |                 |
| estinatário/Remetente           |           |               |               |              |                       |                   |            |                |                 |
|                                 |           |               |               |              |                       |                   |            |                |                 |
| NPJ                             |           | Nome/Razao    | Social        |              |                       |                   |            |                |                 |
| 3.393.59210001-46               |           | SEFA UKE      |               |              |                       |                   |            |                |                 |
| letone                          |           |               |               |              |                       |                   |            |                |                 |
| EP                              |           |               |               |              |                       |                   |            |                |                 |
| 0420902                         |           |               |               |              |                       |                   |            |                |                 |
| aradouro                        |           | Nimero        |               |              |                       |                   |            |                |                 |
| venida Vicente Machado          |           | 945           |               |              |                       |                   |            |                |                 |
| molemento                       |           |               |               |              |                       |                   |            |                |                 |
|                                 |           |               |               |              |                       |                   |            |                |                 |
| nicipio                         |           | Bairro        |               |              | UF                    |                   |            |                |                 |
| untiba                          |           | Centro        |               |              | PR                    |                   |            |                |                 |
| rodutos da Nota Fiscal          |           |               |               |              |                       |                   |            |                |                 |
| bern CFOP                       | Descrição | Valor ICMS    | Valor ICMS ST | Valor COFINS | Valor PIS             | Unidade Comercial | Guantidade | Valor unitário | Valor Total Ber |
| 1 5101                          | PRODUTO   | 0,00          | 0,00          | 0.00         | 0,00                  | UN                | 10,00      | 10,00          | 100,00          |
|                                 |           |               |               |              | 1 > >>                |                   |            | Row per page 6 | *               |
| ansnorte                        |           |               |               |              |                       |                   |            |                |                 |
|                                 |           |               |               |              |                       |                   |            |                |                 |
| - Sem Ocorrência de Transporte  |           |               |               |              |                       |                   |            |                |                 |
| otal da Nota Fiscal             |           |               |               |              |                       |                   |            |                |                 |
| or Total dos Produtos:          |           | 100.00        |               |              | Valor Total dos ICMS: |                   | 10.00      |                |                 |
| or Total da Nota:               |           | 100.00        |               |              | Valor Total da GRPR   |                   | 10,00      |                |                 |
|                                 |           | 100,00        |               |              | Let the Ground        |                   | 10,00      |                |                 |
| Max                             | white     |               |               |              |                       |                   |            |                |                 |
|                                 |           |               |               |              |                       |                   |            |                |                 |

Após a verificação, clique em Emitir. O sistema então enviará a NFA-e para o ambiente de validação (Produção ou Teste, dependendo do ambiente escolhido no início do processo).

#### 7.9. RESPOSTA

Nesta aba, o usuário terá as informações da Chave de Acesso, Protocolo e a Data de Autorização, conforme imagem abaixo:

| Emitente Destinatário Identificação                                                       | da Nota Local de Retirada/Entrega Produto                                                                                       | s Forma de Pagamento Transp | orte Resumo             |                 |  |
|-------------------------------------------------------------------------------------------|----------------------------------------------------------------------------------------------------|-----------------------------|-------------------------|-----------------|--|
| Resposta                                                                                  |                                                                                                    |                             |                         |                 |  |
| Ambiente:<br>Código:<br>Motivo:<br>Data do Recebimento:<br>Protocolo:<br>Chave de Acesso: | Homologação<br>100<br>Autorizado o uso da NF-e<br>130/5/2019 16.25.45<br>141190000371332<br>41190578393592000146558950000001411 | 417098100                   |                         |                 |  |
|                                                                                           |                                                                                                    | Emitir Nova NFAe Baix       | ar XML Visualizar DANFE | Visualizar GRPR |  |
| ") Campos de preenchimento obrigatório.                                                   |                                                                                                    |                             |                         |                 |  |

Ainda nesta aba, o usuário poderá:

- a) Baixar o XML;
- b) Imprimir DANFE;
- c) Imprimir GR-PR, caso a operação permita;
- d) Emitir Nova NFA-e.

Mais adiante, temos as imagens do DANFE e da GR-PR.

## DANFE – DA NFA-e

| SATA DO RECERIMENTO                                                 | торититежда в                                        | ADDINATURA DO RECED                                                   | abos                                                          |                                     |                                         |                                  |                               | NF-<br>N*:141<br>SÉRIE: 895      | e               |
|---------------------------------------------------------------------|------------------------------------------------------|-----------------------------------------------------------------------|---------------------------------------------------------------|-------------------------------------|-----------------------------------------|----------------------------------|-------------------------------|----------------------------------|-----------------|
| Ŵ                                                                   | TESTE EMI<br>Avenida Vicen<br>Ce<br>Curiti<br>CEP: 8 | TENTE NFA-E<br>te Machado,445<br>ntro<br>ba - PE<br>0420-902<br>/Faxi | DAN<br>Decimento Auxi<br>Fiscal El<br>0 - ENTRAD<br>1 - SAÍDA | FE<br>liar da Sota<br>stronina<br>A | CRAVE DE ACES<br>41.1905.               | 180<br>783935920001              | L46.55.895.00                 | 0000141.1.4170                   | 9810.0          |
| Estado do Parana<br>Secretaria da Parenda<br>Nota Fiscal Avulsa Sic | rone                                                 | (fax)                                                                 | SÉRIE: 095<br>FOLHA: 1 de                                     | 1                                   | Consulta de<br>www.nfe.fa<br>Autorizado | autenticid<br>Itenda.gov.<br>Dra | ade no portal<br>.br/portal : | nacional da<br>no site d         | NF-e<br>La Sefa |
| ATUREZA DE OPERAÇÃO<br>/enda                                        |                                                      | ata taska mana kana                                                   | \$8.0                                                         | TOCOLO DE A                         | ловівкойо ре                            | 141190                           | 000371332 1                   | 3/05/2019 <mark>1</mark> 5       | :25             |
| ISENTO                                                              | 19250                                                | . EST. DO SUBST. TP                                                   | -                                                             |                                     |                                         | CMPJ                             | 71.900.50                     | 5/0001-50                        |                 |
| NTINATARIO/REMITERTE<br>OME/RAINO SOCIAL<br>NF-E EMITIDA EM AMBIEN  | TE DE BOMOLOGA                                       | CAO - SEM VALO                                                        | R FISCAL                                                      |                                     | CHPJ/CPP<br>78.39                       | 3.592/0001                       | DATA DE D                     | 13/05/20                         | 19 15:2         |
| numenno<br>Rua Benjamin Lins,1234<br>Angoirte                       |                                                      | FORE/TAX                                                              | Batel                                                         | DISTRITO                            | CE                                      | 80420-                           | 100                           | ITRADA/SAÍDA<br>13/05/20<br>AÍDA | 19 15:2         |
| ATURA/DUPLICATAS                                                    | A 3                                                  | 7ΛT                                                                   | OE                                                            | - 99                                | 99999805                                | C                                | $c \lambda$                   | T                                |                 |
| ALTER DO DESCO                                                      | - VALOR                                              | FATURA/DUPLICAD                                                       | ALINGING                                                      | TO YAL                              | 0,00                                    | 0,00                             | R VIII/CIMIN                  | TO VALOR                         | 0,0             |
| MAIN DE CALCULO DO ICHE<br>198,                                     | VALOR DO ICHS                                        | 49,50                                                                 | CALCULO 1045                                                  | 47 VA14<br>0,00                     | R DO 1045 ST                            | 0.00                             | VALOS TOTAL DOS               | PRODUTOS                         | 198.0           |
| VALOR DO FRETE VALOR D                                              | 0,00                                                 |                                                                       | DESPESAS ACE                                                  | SBÓRIAS                             | VALOR D                                 | a ciu                            | 0,00                          | TOTAL DA NOTA                    | 198,0           |
| ransportador/volimes transpor<br>azão doctal                        | rabos de la deservación de                           | Frete por conte<br>Sem Ocorrênci                                      | a de                                                          | GO ANTT                             | odo d<br>Pieze do vei                   | cato (ut                         | CMEJ/CEF                      |                                  |                 |
| NDERBÇO                                                             |                                                      | MARCIPIO                                                              | 63                                                            |                                     | ur                                      | IN                               | зсвіско вліталия              | I.                               |                 |
| 100.0000 -                                                          | NARCA -                                              | MIDERAÇÃO                                                             |                                                               | PESO BRI                            | 70                                      | 2                                | PESO LÍQUIDO                  |                                  |                 |
| ADOS DO FRODUTO/SERVIÇOS                                            | emistra anagai                                       | icaim 007                                                             | ora- inst in                                                  | aur Valor                           | Autom                                   | MA BASE CALL                     | 232.0 w128 CM                 | 16.01.0                          | edauma          |
| CERTINA CERTINA                                                     |                                                      | 22036000 0/6                                                          | SIGI TATA 31                                                  | 10,0000                             | 1,90                                    | 198,00 18                        | 49,50                         | 0 0,00 3                         | 1,00 0,0        |
| INSCRIÇÃO MINICIPAL                                                 |                                                      | ALOR TOTAL DOS SER                                                    | /2005                                                         | _ !                                 | WASE DE CÂLCU                           | LO ISOQN                         | VALOR DO                      | 15529                            |                 |
| ADOS ADICIONAIS<br>Informações do Fisco:                            |                                                      |                                                                       |                                                               |                                     |                                         | RESERVADO A                      | o FISCO                       |                                  |                 |
|                                                                     |                                                      |                                                                       |                                                               |                                     |                                         |                                  |                               |                                  |                 |
|                                                                     |                                                      |                                                                       |                                                               |                                     |                                         |                                  |                               |                                  |                 |
|                                                                     |                                                      |                                                                       |                                                               |                                     |                                         |                                  |                               |                                  |                 |
|                                                                     |                                                      |                                                                       |                                                               |                                     |                                         |                                  |                               |                                  |                 |
|                                                                     |                                                      |                                                                       |                                                               |                                     |                                         |                                  |                               |                                  |                 |

## **GUIA DE RECOLHIMENTO DO ESTADO DO PARANÁ – GR-PR**

| Encontexia da Entada da Er                                                                                                    | 1A                                                       | GRPR 2* via                                   | Clidgo de Receta<br>01                                                 | 1260                     |
|----------------------------------------------------------------------------------------------------|----------------------------------------------------------|-----------------------------------------------|------------------------------------------------------------------------|--------------------------|
| Guia de Recolhimento do Esta                                                                                                    | do do Paraná                                             | Contribuinte                                  | Data de Verzimento<br>02                                               | 13/05/2019               |
| 4. Note to Rome Empressian do Contribuinte<br>TESTE EMITENTE NFA-E                                                                                                   |                                                          |                                               | Imorição na GADIDAD<br>03                                              | 1                        |
| 5 Energio do Comenciano<br>Avenida Vicente Machado                                                                                                    |                                                          |                                               | Internatio ChiPJ ou CPI<br>04 71                                       | 900.505/0001-50          |
| Curitiba/PR                                                                                                    |                                                          | 17. Fore do Contractor                        | Pertura de Referência                                                  | -                        |
| E fame ou frome Emplement de Cestinatario<br>SEFA CRE TESTE                                                                                                    |                                                          | I V G I I                                     | Natives the Documents                                                  | 895000000141             |
| 8 Maricipa / 64 da Destrutario<br>Curitiba/PR                                                                                                    | 540 C                                                    | 20. Hecidae CMP3 au CPF<br>78.393.592/0001-46 | 01/Muscipio<br>07 7535-3                                               | Ctd Prob./m<br>08 9900-7 |
| 1. Valor da Base de Calculo (PS)                                                                                                    | 22. Aliqueta (%)                                         | 23. Placa de Welcalo / UF                     | Valur da Receita (RS)<br>09                                            | 49,50                    |
|                                                                                                    | entered and the second                                   |                                               | Valur da Multa (RS)                                                    | le se                    |
| 1260 - Recolhimento Antocipado - Saidas<br>Nota Fiscal Avuisa eletrônica - Chave de ar                                                                               | para o Estado<br>nesso 41190578393592000146668           | 95000001411417098100                          | 10<br>Valor de Achievana Fil                                           | amang (P3)               |
| os internações Congestantes<br>1260 - Recold Nimerito Antocipadio - Saídas<br>Nota Fiscal Avulsa eletrônica - Chave de ar                                            | r para o Estado<br>nesso 41190578383592900148658         | 895000001411417098100                         | 10<br>Vator da Activizativa Fin<br>11<br>Vator das Jacos (RI)          | eran (23)                |
| K Internações Congeneration<br>1260 - Recolhimento Antocipadio - Saídas<br>Nota Fiscal Avulsa eletrônica - Chave de al<br>Valores válidos para pagamento até 13/05/2 | r para o Estado<br>nexeo 41190578393592000146568<br>2019 | 9950000001411417098100                        | 10<br>Vator die Actinizationa File<br>11<br>Vator die Jusce (R3)<br>12 | acan (18)                |

| ESTADO DO PARANA<br>Secretaria de Estado da Fazenda<br>Guía de Recolhimento do Estado do Paraná                                                                                  |                 | GRPR 1" via                                     | Colligo da Recelta<br>01 1260                                |                          |
|----------------------------------------------------------------------------------------------------|-----------------|-------------------------------------------------|--------------------------------------------------------------|--------------------------|
|                                                                                                    |                 | Agente Anecadador                               | Data de Verzamedia<br>02                                     | 13/05/2019               |
| 14 National National Department of Communities<br>TESTE EMITENTE NFA-E                                                                                                    |                 |                                                 | imergilo no DADI(DMS)<br>D3                                  |                          |
| Is avalance on company and Avenida Vicente Machado                                                                                                    |                 |                                                 | 1worplan CNFU put CPF<br>04 71.900.505/0001-50               |                          |
| Manapo/OF do California<br>Curitiba/PR                                                                                                    |                 | 17. Fanel do Custitiuarte                       | Persulo de Reservecia<br>05                                  |                          |
| 18 Name du Nore Empresona de Cedendrá la<br>SEFA CRE TESTE                                                                                                    |                 |                                                 | Nativo de Cocurrente.<br>06 895000000141                     |                          |
| 9. Municipie / UF do Divelination<br>Curititiba/PR                                                                                                    |                 | 20. Inacidale CNPJ au CPF<br>78.393.592/0001-46 | Clid.Municipie<br>07 7535-3                                  | Cot Protein<br>08 9900-7 |
| <ol> <li>Valor da Anali da Cálculo (P3)</li> </ol>                                                                                                    | 22 Aleptote (%) | 23. Placa do Veloão / UF                        | Vator da Recelta (RS)<br>09                                  | 49.50                    |
| oa skonzole: Candementen<br>1269 - Recolhimento Antecipado - Saídas para o Estado<br>Nota Fiscal Avutsa eletrônica - Chave de acesso 4119057839959200014655995000001411417098100 |                 |                                                 | Valar de Mutes (F3)<br>10<br>Valar de Acheuren Francess (F3) |                          |
| 260 - Recolhimento Antecipado - Saidi<br>Nota Fiscal Avuisa eletrônica - Chave de                                                                                                |                 |                                                 | Valur de Acrisulten Fina                                     | ncen (Så)                |
| 1260 - Rocolhimento Antocipado - Saidi<br>Nota Fiscal Avuisa eletrônica - Chave de                                                                                               |                 | gam                                             | Valur de Acteurum Fea                                        | 0.00 St                  |
| 280 - Recolhimento Antocipado - Saidi<br>Nota Fiscal Avulsa eletrônica - Chave de<br>Valores válidos para pagamento alté 13/05                                                   | 4 I G           | gam                                             | Vatar de Accesaria Fina<br>11<br>Veter das Janar (RS)<br>12  | oren 841                 |

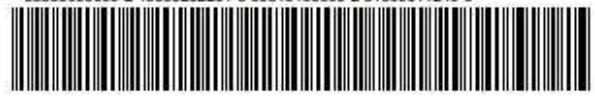

EQUIPE TÉCNICA

JAIME MASSOLAR DA SILVA

LUCIANARA NEHLS

PAULO HENRIQUE SOUTO E SILVA

SÉRGIO LUIZ CINTRA

ÉRICO RENATO ALMEIDA